#### Class Scheduler Term First Time Use Revised 11/04/2017

Class Scheduler will allow you to build the optimal schedule based on course preferences and setting aside time for breaks during the week. To build your initial schedule:

#### 1. Click on "View Class Scheduler"

| REGISTRATI | ON                                                                                                    |   |                                                                                                    |  |
|------------|----------------------------------------------------------------------------------------------------|---|----------------------------------------------------------------------------------------------------|--|
| What wo    | uld you like to do?                                                                                                    |   |                                                                                                    |  |
| <b>A</b>   | Browse Classes<br>Looking for classes? In this section you can browse classes you find interesting.                               |   | Prepare for Registration<br>View registration and academic status, holds and registration time ticket.                                                                                                    |  |
| -          | Register for Classes<br>Search and register for your classes. You can also view and manage your schedule.                         | • | View Registration Information<br>View your past schedules and your ungraded classes.                                                                                                    |  |
| •          | Plan Ahead<br>Give yourself a head start by building plans. When you're ready to register, you'll be able to load<br>These plans. | - | View Class Scheduler<br>Class Scheduler will allow you to build the optimal class schedule based on course preferences<br>and setting aside time to threaks during the week. Use Class Scheduler to generate the class<br>schedule that this your schedule.<br>Class Scheduler Instructions and Help |  |

2. Select Term and click "Save and Continue"

| Schedule Planner | Text Only                                             | ? Help | 🕀 Sign out |
|------------------|-------------------------------------------------------|--------|------------|
|                  | UIC THE<br>UNIVERSITY OF<br>ILLINOIS<br>AT<br>CHICAGO |        |            |
|                  | Select Term                                           |        |            |
|                  | Term                                                  |        |            |
|                  | Summer 2017 - Chicago                                 |        |            |
|                  | Fall 2017 - Chicago                                   |        |            |
| _                | Save And Continue                                     |        |            |

3. Click on "Add Course" to start building a schedule:

|                        | (                                                                                                    |                    | VERSITY OF<br>NOIS<br>CAGO |                     |                  |
|------------------------|----------------------------------------------------------------------------------------------------|--------------------|----------------------------|---------------------|------------------|
| Course Status          | Open Classes Only                                                                                                    | Change             | Term                       | Fall 2017 - Chicago |                  |
| Parts of Term          | All Parts of Term Selected                                                                                            | Change             |                            |                     |                  |
| <b>1</b>               | nstructions: Add desired courses a                                                                                    | and breaks and cli | ck <b>Generate Sche</b>    | dules button!       | ×                |
| Courses                |                                                                                                    | - Add Course       | Breaks                     |                     | + Add Break      |
| (i) Add the cours      | Add the courses you wish to take for the upcoming term.     Add times during the day you do not wish to take classes. |                    |                            |                     |                  |
| Schedules Advanced Opt |                                                                                                    |                    |                            |                     | 🛗 View Schedules |
| CGenerate Scheo        | C Generate Schedules                                                                                                  |                    |                            |                     |                  |

- 4. You can start adding courses using the Search by Subject, Attribute or Instructor dropdowns.
  - a. By Subject: Click the Subject dropdown. Select the subject and then the Course.

### Add Course

| By Subject  | Search By Section<br>Attribute | Search By<br>Instructor | Courses             |                  |
|-------------|--------------------------------|-------------------------|---------------------|------------------|
|             | Subjec Select Subj             | ect                     | Choose a Course and | click Add Course |
| Glick (Dop) | < Done                         | +                       | • Add Course        |                  |
|             | e when inished to gen          | erate schedules.        |                     |                  |

b. By Attribute: This is used for selecting General Education Courses. Click on Search by Attribute. Select the Attribute, then Subject and Course. Only the courses with open sections will appear in the list.

| By Subject  | Att           | ribute        | Instructor      |              |   | Courses                              |
|-------------|---------------|---------------|-----------------|--------------|---|--------------------------------------|
|             | Attribute     | Select Attrib | ute             |              | ] | (i) Choose a Course and click Add Co |
|             | Subject       | Select Subj   | ect             | Ŧ            |   |                                      |
|             | Course        | Select Cour   | se              | v            |   |                                      |
|             |               | < Done        | -               | - Add Course |   |                                      |
| G Click 'Do | one' when fin | ished to gene | rate schedules. |              |   |                                      |

c. By Instructor: Click on Search by Instructor. Select the Instructor and then the course.

## Add Course

Add Course

| By Subject | Search By Section Search By<br>Attribute Instructor | Courses                              |
|------------|-----------------------------------------------------|--------------------------------------|
| In         | structor Select Instructor                          | Choose a Course and click Add Course |
| _          | Course Select Course                                | *                                    |
|            | < Done + Add                                        | Course                               |
| Click 'Don | e' when finished to generate schedules.             |                                      |

5. Click on Add Courses after selecting all of the information:

| By Subject                                                                                                    | Search I<br>Attr                                                                                                 | By Section<br>ribute                                                                                                    | Search By<br>Instructor                                                                                                    | Courses                                                                                                    |
|----------------------------------------------------------------------------------------------------|----------------------------------------------------------------------------------------------------|----------------------------------------------------------------------------------------------------|----------------------------------------------------------------------------------------------------|----------------------------------------------------------------------------------------------------|
|                                                                                                    | Subject<br>Course                                                                                                | BIOS - Biol<br>101 Biolog<br><b>Cone</b>                                                                                          | ogical Sciences<br>y of Populations ar                                                                                                    | Choose a Course and click Add Course  omm   dd Course                                                                                                    |
| Biological S<br>Species conc<br>transmissior<br>community,<br>environment<br>for science n<br>given for BIC<br>Information: | epts, natura<br>a genetics, ge<br>biomes and<br>t. Course Info<br>najors. BIOS<br>25 104 if the :<br>To be prop- | 1 - Biology<br>I selection, p<br>ene frequence<br>climate, ecoso<br>primation: An<br>100 and BIO<br>student has<br>erly registere | of Populations a<br>hylogeny, models o<br>y, adaptation, inter<br>system processes, a<br>nimals used in instri<br>S 101 may be taker<br>credit in BIOS 100 o<br>ed, students must e | Communities<br>opulation growth,<br>ons among species in a<br>human impacts on the<br>on. This course is intended<br>any order. Credit is not<br>IOS 101. Class Schedule<br>II in one Laboratory- |

6. Your course list will appear in the right hand side of the page:

# Add Course

| By Subject                                                                                                    | Search Attr                                                                                                    | By Section<br>ribute                                                                                                    | Search By<br>Instructor                                                                                                    |                                                                                                    | Co | urses                                              |   |
|----------------------------------------------------------------------------------------------------|----------------------------------------------------------------------------------------------------|----------------------------------------------------------------------------------------------------|----------------------------------------------------------------------------------------------------|----------------------------------------------------------------------------------------------------|----|----------------------------------------------------|---|
|                                                                                                    | Subject                                                                                                    | BIOS - Biology                                                                                                    | ogical Sciences<br>v of Populations ar                                                                                                    | ×                                                                                                    |    | BIOS 101<br>Biology of Populations and Communities | ۲ |
| Biological S                                                                                                    | ciences 10                                                                                                    | <b>Done</b> 1 - Biology (                                                                                                    | of Populations a                                                                                                    | + Add Course                                                                                                    |    |                                                    |   |
| Species conce<br>transmission<br>community, t<br>environment<br>for science m<br>given for BIO<br>Information:<br>Discussion ar | epts, natura<br>genetics, ge<br>piomes and<br>. Course Info<br>najors. BIOS<br>S 104 if the<br>To be propind one Lectu | l selection, pl<br>ene frequency<br>climate, ecco<br>ormation: Ani<br>100 and BIOS<br>student has o<br>erly registere<br>ure. | hylogeny, models o<br>y, adaptation, inter<br>ystem processes, a<br>imals used in instru<br>5 101 may be taker<br>credit in BIOS 100 o<br>d, students must e | of population growth,<br>ractions among species in a<br>and human impacts on the<br>uction. This course is intended<br>n in any order. Credit is not<br>or BIOS 101. Class Schedule<br>enroll in one Laboratory- |    |                                                    |   |
| Click 'Do                                                                                                    | ne' when fin                                                                                                    | ished to gene                                                                                                    | erate schedules.                                                                                                    |                                                                                                    |    |                                                    |   |

7. When you are finished, click Done to return to the menu.

| Courses                                                                     | + Add Course | Breaks                                    | + Add Break          |
|-----------------------------------------------------------------------------|--------------|-------------------------------------------|----------------------|
| V                                                                           | *            | (i) Add times during the day you do not w | ish to take classes. |
| AH 110 World History of Art and the Built Environment I Linked Course       | otions 🚺 🔒 😢 |                                           |                      |
| AH 235 C Op<br>History of Design I: 1760-1925                               | otions 🚺 🔒 😣 |                                           |                      |
| ART 101<br>Signifying Practices: Art and Visual<br>Culture<br>Linked Course | ntions 🚺 🔒 🛞 |                                           |                      |
| BIOS 101<br>Biology of Populations and<br>Communities<br>Linked Course      | ntions i 🔒 🛞 |                                           |                      |
| Schedules                                                                   |              | Advanced Options                          | Wiew Schedules       |
| Cenerate Schedules                                                          |              |                                           |                      |

8. Note: Any course that has one or more Honors Sections will be denoted with a red box (Has Honors). After generating schedules, make sure you do not select a schedule with an Honors Section if you are not an Honors College Student.

9. Breaks are used to block out times when you cannot attend classes. To add a break Click on Add Break.

| Courses                                                                       | + Add Course    | Breaks                                    | + Add Break          |
|-------------------------------------------------------------------------------|-----------------|-------------------------------------------|----------------------|
|                                                                               | ۲               | (1) Add times during the day you do not w | ish to take classes. |
| AH 110<br>World History of Art and the Built Environment I Linked Course      | 🎙 Options 🧃 🔒 🛞 |                                           |                      |
| AH 235<br>History of Design I: 1760-1925                                      | 🅻 Options 🧃 🔒 😢 |                                           |                      |
| ART 101<br>✓ Signifying Practices: Art and Visual<br>Culture<br>Linked Course | 🎗 Options 🚺 🔒 🛞 |                                           |                      |
| Biology of Populations and Communities                                        | 🎗 Options 🚺 🔒 🛞 |                                           |                      |
| Schedules                                                                     |                 | Advanced Options                          | Wiew Schedules       |
| C Generate Schedules                                                          |                 |                                           |                      |

10. Enter Name, Start Time, End time, and Days. Click on Add Break

# Add New Break

| Breaks are times during | g the day that you do not wish to take classes. |
|-------------------------|-------------------------------------------------|
| Break Name              |                                                 |
| Start Time              | 8 💌 : 00 💌 am pm                                |
| End Time                | 11 💌 : 00 💌 am pm                               |
| Days                    | Select Weekdays                                 |
|                         | MON TUE WED THU FRI SAT SUN                     |
|                         | < Back < Add Break                              |

11. Keep adding Breaks until you are finished. Click on the back button when done:

| Add New Break                |                                             |  |  |
|------------------------------|---------------------------------------------|--|--|
| i Breaks are times during th | e day that you do not wish to take classes. |  |  |
| Break Name                   | Travel Time                                 |  |  |
| Start Time                   | 8 💌 : 00 💌 am pm                            |  |  |
| End Time                     | 9 💌 : 00 💌 am pm                            |  |  |
| Days                         | Select Weekdays                             |  |  |
| M                            | ION TUE WED THU FRI SAT SUN                 |  |  |
|                              | < Back  Add Break                           |  |  |

12. Click on Generate Schedules to view possible schedules:

| Courses                                                                    | + Ad | ld Co | urse | Breaks                    | + Add Break    |
|----------------------------------------------------------------------------|------|-------|------|---------------------------|----------------|
| V                                                                          |      |       |      |                           | ۲              |
| AH 110  World History of Art and the Built Environment I Linked Course     | 1    | 9     | ۲    | MTWThF - 8:00am to 9:00am | 🔅 Edit 🛞       |
| AH 235<br>History of Design I: 1760-1925                                   | 1    | 9     | ۲    |                           |                |
| ART 101 Clister Signifying Practices: Art and Visual Culture Linked Course | •    | 9     | ۲    |                           |                |
| BIOS 101 Biology of Populations and Communities Linked Course              | 1    | 9     | ۲    |                           |                |
| Schedules                                                                  |      |       |      | Advanced Options          | Wiew Schedules |
| arate Schedules                                                            |      |       |      |                           |                |

13. You can view schedule by rolling over the magnifying glass or click on View

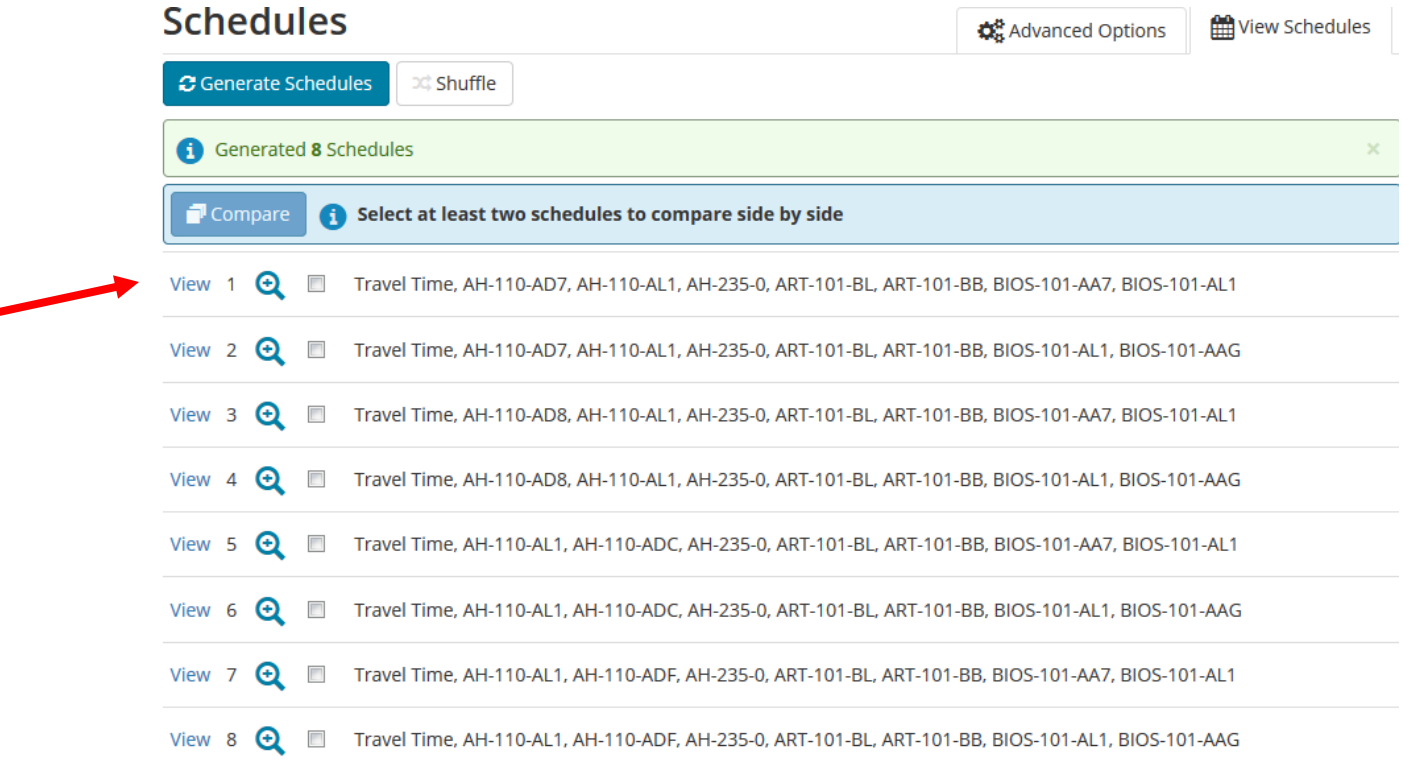

14. Click on View to Review a Schedule. Remember to not select a schedule where the Honors box is displayed unless you are an Honor's College Student.

| < | Back            | Print         | 🖂 Email       | 🐂 Send to      | Shopping Ca    | rt           | Schedule                                                       | e 1 of 8 🌖 |
|---|-----------------|---------------|---------------|----------------|----------------|--------------|----------------------------------------------------------------|------------|
|   | i) You are      | e viewing a   | potential sch | edule only and | d you must sti | ll register. |                                                                | ×          |
| Θ |                 | CRN           | Section       | Subject        | Course         | Seats Open   | Day(s) & Location(s)                                           | Credits    |
|   | i i             | 10098<br>Irse | AD7           | AH             | 110            | 0            | W 11:00am - 11:50am - 2HH 107                                  | 0          |
|   | i<br>Linked Cou | 10114<br>Irse | AL1           | AH             | 110            | 3            | MWF 12:00pm - 12:50pm - 2LCA A001                              | 4          |
|   | Honors          | 10145         | 0             | AH             | 235            | 2            | TTh 11:00am - 12:15pm - 2LCF F003                              | 3          |
|   | i 🔒             | 37245<br>Irse | BL            | ART            | 101            | 1            | MW 1:00pm - 1:50pm - 2AEH 3206                                 | 4          |
|   | i<br>Linked Cou | 37246<br>Irse | BB            | ART            | 101            | 1            | MW 2:00pm - 3:40pm - 2AEH 3206                                 | 0          |
|   | i i             | 13598<br>Irse | AA7           | BIOS           | 101            | 1            | T 2:00pm - 2:50pm - 2TBH 180B<br>T 3:00pm - 4:50pm - 2SEL 3084 | 0          |
|   | i<br>Linked Cou | 13602<br>Irse | AL1           | BIOS           | 101            | 11           | MWF 10:00am - 10:50am - 2SES 250                               | 5          |
|   |                 |               |               |                |                |              |                                                                | 16         |

15. Click on Send to Shopping cart. You are not registered for any classes until you complete the XE Registration process.

| < | Back        | le Print      | 🖂 Email       | 🏹 Send to      | o Shopping Ca  | rt           | Schedule                          | 5 of 32 ᅌ |
|---|-------------|---------------|---------------|----------------|----------------|--------------|-----------------------------------|-----------|
|   | ) Υοι       | are viewing a | potential sch | edule only and | d you must sti | ll register. |                                   | ×         |
| Θ |             | CRN           | Section       | Subject        | Course         | Seats Open   | Day(s) & Location(s)              | Credits   |
|   | 1           | 10114         | AL1           | AH             | 110            | 3            | MWF 12:00pm - 12:50pm - 2LCA A001 | 4         |
|   | Linked      | 40326         | ADC           | AH             | 110            | 1            | T 10:00am - 10:50am - 2JH 209     | 0         |
|   | Linked      | d Course      |               |                |                |              |                                   |           |
|   | •           | 37245         | BL            | ART            | 101            | 1            | MW 1:00pm - 1:50pm - 2AEH 3206    | 4         |
|   | i           | 37246         | BB            | ART            | 101            | 1            | MW 2:00pm - 3:40pm - 2AEH 3206    | 0         |
|   | Linked      | d Course      |               |                |                |              |                                   |           |
|   | 0           | 13602         | AL1           | BIOS           | 101            | 11           | MWF 10:00am - 10:50am - 2SES 250  | 5         |
|   | Linked      | d Course      |               |                |                |              | Th 2:00pm - 2:50pm - 2TBH 180B    |           |
|   | 1<br>Linker | 23797         | AAG           | BIOS           | 101            | 0            | Th 3:00pm - 4:50pm - 2SEL 3084    | 0         |
|   |             |               |               |                |                |              |                                   | 13        |

16. You will be returned to the Registration Landing Page. Click on Register for Classes.

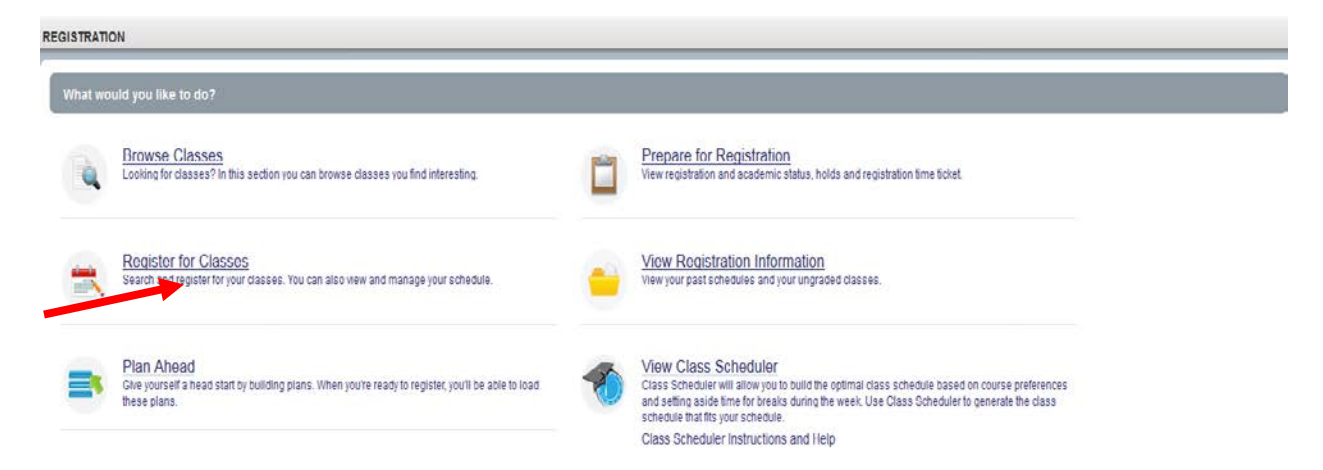

17. Select the term and on the Register for Classes Page, Select Plans:

| REGISTER F   | REGISTER FOR CLASSES           |        |          |               |      |  |  |  |   |  |  |  |  |  |
|--------------|--------------------------------|--------|----------|---------------|------|--|--|--|---|--|--|--|--|--|
| Find Classes | Enter CRNs                     | Plans  | Schedule | e and Options |      |  |  |  |   |  |  |  |  |  |
| Enter Your S | ear <b>ch Crite</b><br>Chicago | ria O  |          |               |      |  |  |  |   |  |  |  |  |  |
|              | Subject                        |        |          |               |      |  |  |  |   |  |  |  |  |  |
|              | Class Title                    |        |          |               |      |  |  |  | ) |  |  |  |  |  |
| C            | ourse Number                   |        |          | )             |      |  |  |  |   |  |  |  |  |  |
| Open         | Sections Only                  |        |          |               |      |  |  |  |   |  |  |  |  |  |
|              | (                              | Search | Clear    | Advanced Set  | arch |  |  |  |   |  |  |  |  |  |

18. The Plan will be displayed with the title "Schedule Planner Shopping Cart": Click on Add All to add your plan to the registration worksheet.

ster from a plan.

| Fall 2 | 2017 - | Chicago |
|--------|--------|---------|
|--------|--------|---------|

| Schedule Planner Shopping Cart Created by: You |                                  |       |       |               |                            |                     |      |                   |  |  |
|------------------------------------------------|----------------------------------|-------|-------|---------------|----------------------------|---------------------|------|-------------------|--|--|
| s                                              | Title                            | Hours | CRN   | Schedule Type | Instructor                 | Grade Mode          | Note | <b>\$</b> .       |  |  |
| 10, AD0                                        | World History of Art and the B   | 0     | 10108 | Discussion/R  |                            | Linked Section - NG |      | View Sections Add |  |  |
| 10, AL1                                        | World History of Art and the B   | 4     | 10114 | Lecture       | Harmansah, Omur (Primary)  | Standard Letter     |      | View Sections Add |  |  |
| 101, CB                                        | Signifying Practices: Art and Vi | 0     | 38465 | Laboratory    | Delos Reyes, Jennifer (Pri | Linked Section - NG |      | View Sections Add |  |  |
| 101, CL                                        | Signifying Practices: Art and Vi | 4     | 38467 | Lecture       | Delos Reyes, Jennifer (Pri | Standard Letter     |      | View Sections Add |  |  |
| 101, AA9                                       | Biology of Populations and Co    | 0     | 13597 | Laboratory-Di | Molumby, Alan J. (Primary) | Linked Section - NG |      | View Sections Add |  |  |
| 101, AL1                                       | Biology of Populations and Co    | 5     | 13602 | Lecture       | Molumby, Alan J. (Primary) | Standard Letter     |      | View Sections Add |  |  |
|                                                |                                  |       |       |               |                            |                     |      | Records:          |  |  |

19. Click on Submit to Register for the Classes. In the Summary:

| 🗉 Summ                                                               | ary       |             |       |       |            |         | Tuition an         | d Fee |  |  |
|----------------------------------------------------------------------|-----------|-------------|-------|-------|------------|---------|--------------------|-------|--|--|
| Title                                                                |           | Details     | Hours | CRN   | Schedule ' | Status  | Action             | *     |  |  |
| World His                                                            | tory of A | AH 110, A   | 0     | 10108 | Discu      | Pending | **Web Registered** | Ŧ     |  |  |
| World His                                                            | tory of A | AH 110, AL1 | 4     | 10114 | Lecture    | Pending | **Web Registered** | v     |  |  |
| Signifying                                                           | Practice  | ART 101,    | 4     | 38467 | Lecture    | Pending | **Web Registered** | Ŧ     |  |  |
| Biology of                                                           | Populati  | BIOS 101,   | 0     | 13597 | Labor      | Pending | **Web Registered** | Ŧ     |  |  |
| Biology of                                                           | Populati  | BIOS 101,   | 5     | 13602 | Lecture    | Pending | **Web Registered** | v     |  |  |
| Signifying                                                           | Practice  | ART 101,    | 0     | 38465 | Labor      | Pending | **Web Registered** | Ŧ     |  |  |
| Total Hours   Registered: 0   Billing: 0   CEU: 0   Min: 0   Max: 18 |           |             |       |       |            |         |                    |       |  |  |

20. Your registered classes will display. You may encounter errors is a section has closed, or a prereq has not been met. Correct the errors to finalize your schedule.

| Summary             | :           | Tuition and Fees |       |            |            |        |   |
|---------------------|-------------|------------------|-------|------------|------------|--------|---|
| Title               | Details     | Hours            | CRN   | Schedule 1 | Status     | Action | * |
| World History of Ar | AH 110, AD0 | 0                | 10108 | Discu      | Registered | None   | Ŧ |
| World History of Ar | AH 110, AL1 | 4                | 10114 | Lecture    | Registered | None   | v |
| Biology of Populati | BIOS 101,   | 0                | 13597 | Labor      | Registered | None   | v |
| Biology of Populati | BIOS 101,   | 5                | 13602 | Lecture    | Registered | None   | ¥ |